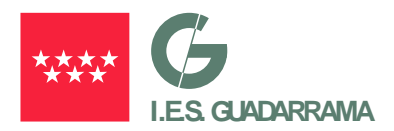

# INSTRUCCIONES PARA REALIZAR EL PAGO DE LAS TASAS PARA SOLICITUD TÍTULO ACADÉMICO NO UNIVERSITARIO

## Enlace para acceder al Pago:

https://gestiona7.madrid.org/rtas\_webapp\_pagotasas/#!/main

#### PASO 1 $\rightarrow$ Haga Clic en INICIAR

| Nueva pestaña       | 🗙 🛛 😨 Nueva pestaña                 | 🗙 🛛 🗑 Nueva pestaña                                                        | 🗙 🔵 Pago de Tasas                                                                       | × +                                      |                                             | × -                    | ٥        | ×   |  |  |
|---------------------|-------------------------------------|----------------------------------------------------------------------------|-----------------------------------------------------------------------------------------|------------------------------------------|---------------------------------------------|------------------------|----------|-----|--|--|
| < → C ∆ (           | https://gestiona7.madrid.org/rtas_w | ebapp_pagotasas/#!/main                                                    |                                                                                         |                                          | G                                           | ₿☆                     |          | :   |  |  |
| 🞽 (22) CorreoWeb Ed | Responder La aplicación ha ca       | ? Cloud   Plataforma 😵 Nueva pestaña                                       | 😵 EVAU 🛞 Identificación                                                                 | 😩 FARO - Catálogo 🔤 P                    | Portal corporativo   DAT Nuevos equipos dir |                        |          |     |  |  |
|                     |                                     |                                                                            |                                                                                         |                                          |                                             |                        |          | Â   |  |  |
|                     |                                     | 1                                                                          | asas 🤍                                                                                  |                                          |                                             |                        |          |     |  |  |
|                     |                                     | Pago de tasas,                                                             | precios público:<br>ingresos                                                            | s y otros                                |                                             |                        |          |     |  |  |
|                     |                                     | iiBl                                                                       | ENVENIDO!!                                                                              |                                          |                                             |                        |          |     |  |  |
|                     |                                     | Mediante esta aplicación que<br>Precios Públicos. Para ello tendi<br>Comer | remos hacerte más sencillo e<br>rás que tener activado en tu<br>rcio Electrónico Seguro | l pago de Tasas y<br>arjeta la opción de |                                             |                        |          |     |  |  |
|                     |                                     |                                                                            | 🔊 Iniciar                                                                               |                                          |                                             |                        |          |     |  |  |
|                     |                                     |                                                                            |                                                                                         |                                          |                                             |                        |          |     |  |  |
|                     | Comunidad de Madrid                 |                                                                            |                                                                                         |                                          |                                             |                        |          |     |  |  |
|                     |                                     | Google-pla                                                                 | ay Availab                                                                              | e on the<br>Store                        |                                             |                        |          |     |  |  |
|                     |                                     |                                                                            |                                                                                         |                                          |                                             |                        |          |     |  |  |
|                     |                                     |                                                                            |                                                                                         |                                          |                                             |                        |          | 1   |  |  |
| •• 0 <b>•</b>       | 🗖 🔥 💀 🗊 🕬                           |                                                                            |                                                                                         |                                          | ~                                           | ta)                    | 9:44     | 0.6 |  |  |
|                     | M M M M                             | <u> </u>                                                                   |                                                                                         |                                          |                                             | 15 <sup>-140)</sup> 16 | /06/2023 | 1   |  |  |

#### PASO 2 $\rightarrow$ Haga Clic en ACEPTAR

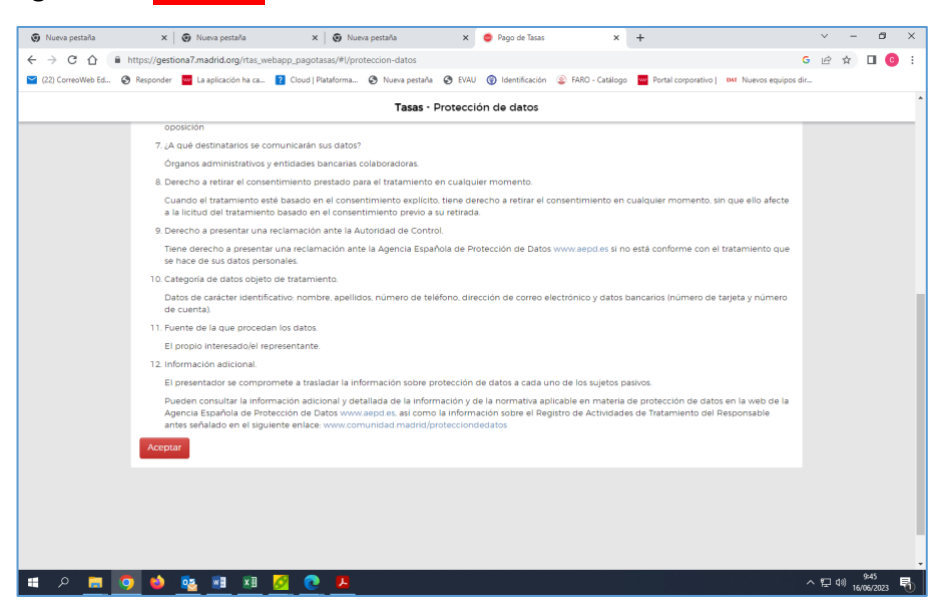

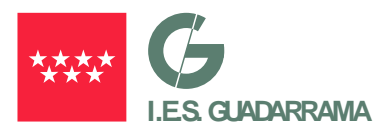

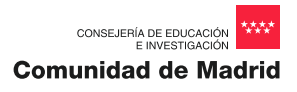

# PASO 3 → Haga Clic en el botón: PAGAR TASA O PRECIO PÚBLICO

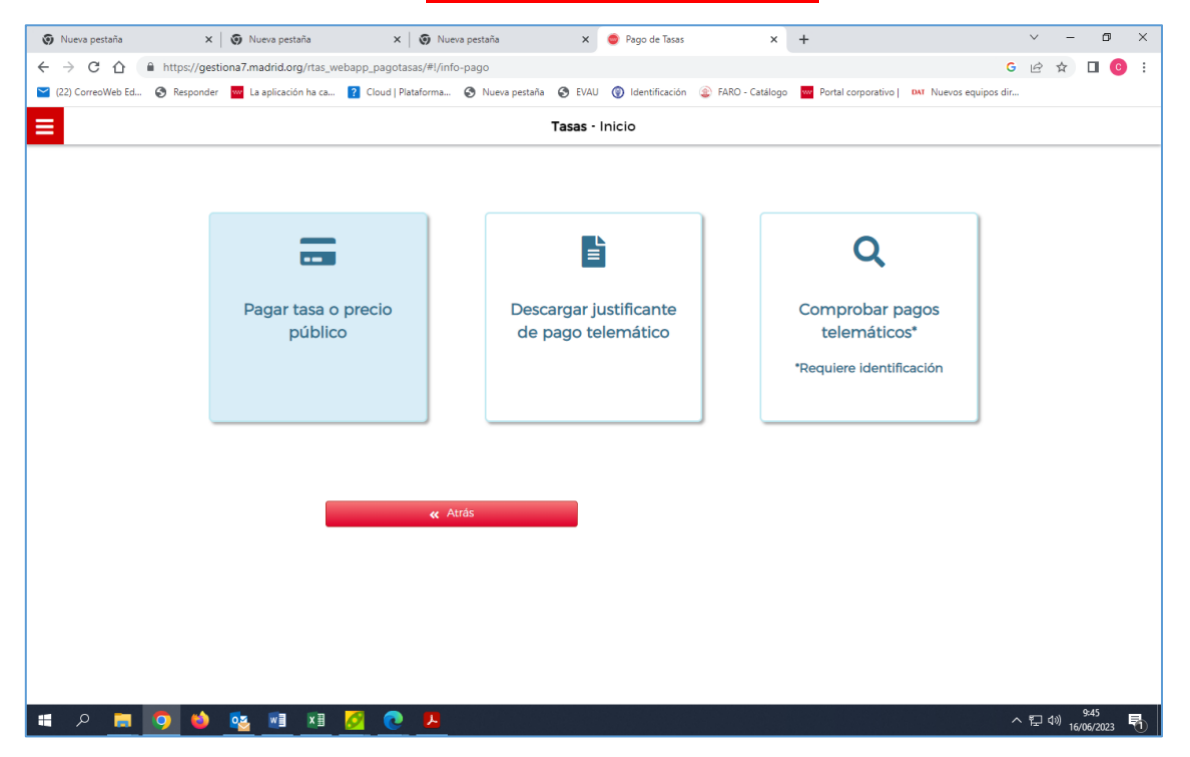

## PASO 4 $\rightarrow$ En el cuadro de texto "Búsqueda de tasa" teclee: "IES GUADARRAMA"

| ritero pestono        | X Vueva pestana                   | × 🕘 Nueva pestai             | ia X               | Pago de Tasas            | × +                               | × - 0                  |
|-----------------------|-----------------------------------|------------------------------|--------------------|--------------------------|-----------------------------------|------------------------|
| → C ① ê htt           | tps://gestiona7.madrid.org/rtas_w | ebapp_pagotasas/#!/app-busqu | ieda-tasa          |                          | _                                 | G 🖻 🖈 🔲 🤇              |
| (22) CorreoWeb Ed 🔇 F | Responder 🔤 La aplicación ha ca   | ? Cloud   Plataforma 🚷 No    | Jeva pestaña ( EVA | U 🛞 Identificación 🍙 FAR | O - Catálogo w Portal corporativo | DAT Nuevos equipos dir |
|                       |                                   |                              | Tasas - Búsqu      | ueda de tasas            |                                   |                        |
| <b>Q</b> Búsqueda     | Datos                             | Tasa Interesado              | Confirm            | nación Datos             | Pago                              | Confirmación Pa        |
|                       |                                   |                              |                    | Dánamada ana 00          |                                   |                        |
| gueda de tasa         |                                   |                              |                    | Busqueda por QR          |                                   |                        |
| GUADARRAMA            |                                   |                              | q                  | Num. QR                  | q                                 |                        |
|                       |                                   |                              |                    |                          |                                   |                        |
|                       |                                   |                              |                    |                          |                                   |                        |
|                       |                                   |                              |                    |                          |                                   |                        |
|                       |                                   |                              |                    |                          |                                   |                        |
|                       |                                   |                              |                    |                          |                                   |                        |
|                       | _                                 |                              |                    |                          |                                   |                        |
|                       |                                   | < Atrás                      |                    |                          |                                   |                        |
|                       |                                   |                              |                    |                          |                                   |                        |
|                       |                                   |                              |                    |                          |                                   |                        |
|                       |                                   |                              |                    |                          |                                   |                        |
|                       |                                   |                              |                    |                          |                                   |                        |
|                       |                                   |                              |                    |                          |                                   |                        |
|                       |                                   |                              |                    |                          |                                   |                        |
|                       |                                   |                              |                    |                          |                                   |                        |
|                       |                                   |                              |                    |                          |                                   |                        |
|                       |                                   |                              |                    |                          |                                   |                        |
|                       |                                   |                              |                    |                          |                                   |                        |
|                       |                                   |                              |                    |                          |                                   |                        |
|                       |                                   |                              |                    |                          |                                   |                        |
|                       |                                   |                              |                    |                          |                                   |                        |
|                       |                                   |                              |                    |                          |                                   |                        |
|                       |                                   |                              |                    |                          |                                   |                        |
|                       |                                   |                              |                    |                          |                                   |                        |
|                       |                                   |                              |                    |                          |                                   |                        |
|                       |                                   |                              |                    |                          |                                   |                        |
|                       |                                   |                              |                    |                          |                                   |                        |
|                       |                                   |                              |                    |                          |                                   |                        |
|                       |                                   |                              |                    |                          |                                   |                        |
|                       |                                   |                              |                    |                          |                                   |                        |
|                       |                                   |                              |                    |                          |                                   |                        |
|                       |                                   |                              |                    |                          |                                   |                        |
|                       |                                   |                              |                    |                          |                                   |                        |
|                       |                                   |                              |                    |                          |                                   |                        |
|                       |                                   |                              |                    |                          |                                   |                        |
|                       |                                   |                              |                    |                          |                                   |                        |
|                       |                                   |                              |                    |                          |                                   |                        |

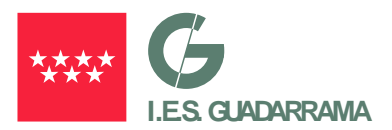

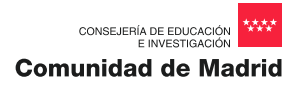

| j Nueva pestaña 🗙 🖉 Nueva pestaña 🗙 🖉 Nueva pestaña                                                                                                    |                | 🗙 🔵 Pago de Tasas     | ×               | +                  |                    | ~       | -        | ٥    |
|----------------------------------------------------------------------------------------------------|----------------|-----------------------|-----------------|--------------------|--------------------|---------|----------|------|
| → C A https://gestiona7.madrid.org/rtas_webapp_pagotasas/#I/app-busqued                                                                                     | da-tasa        |                       |                 |                    |                    | G 🖻     | ☆□       | 1 🖸  |
| (22) CorreoWeb Ed 🔇 Responder 🧧 La aplicación ha ca 👔 Cloud   Plataforma 🔇 Nuev                                                                             | ra pestaña 🛛 🕄 | EVAU 🛞 Identificación | FARO - Catálogo | Portal corporativo | DAT Nuevos equipos | dir     |          |      |
|                                                                                                    | Tasas - Bús    | queda de tasas        |                 |                    |                    |         |          |      |
| Q Búsqueda 💽 Datos Tasa Interesado                                                                                                    | Confi          | rmación Datos         |                 | Pago               |                    | Confirm | nación l | Pago |
| squeda de tasa                                                                                                    |                | Búsqueda por QR       |                 |                    |                    |         |          |      |
| ES GUADARRAMA                                                                                                    | Q              | Num. QR               |                 | Q                  |                    |         |          |      |
| EXPEDICIÓN DE DUPLICADOS DE TÍTULOS O CERTIFICADOS - I.E.S. GUADARRAMA<br>Expedición de duplicados de títulos o certificados (unidad)                       | *              |                       |                 |                    |                    |         |          |      |
| EXPEDICIÓN DE DUPLICADOS DE TÍTULOS O CERTIFICADOS - LE.S. SIERRA DE<br>GUADARRAMA<br>Expedición de duplicados de títulos o certificados (unidad)           | *              |                       |                 |                    |                    |         |          |      |
| EXPEDICIÓN DE TÍTULOS O CERTIFICADOS - LES. GUADARRAMA<br>Títulos de Bachiller, de Técnico y de Técnico Superior                                            | *              |                       |                 |                    |                    |         |          |      |
| EXPEDICIÓN DE TÍTULOS O CERTIFICADOS - LE.S. SIERRA DE GUADARRAMA<br>Títulos de Bachiller, de Técnico y de Técnico Superior                                 | *              |                       |                 |                    |                    |         |          |      |
| MATRÍCULA DE FOMACIÓN PROFESIONAL DE GRADO SUPERIOR - LE S. GUADARRAM/<br>Matrícula por Curso Completo de FP Grado Superior.                                | Δ 🔶            |                       |                 |                    |                    |         |          |      |
| MATRÍCULA DE FOMACIÓN PROFESIONAL DE GRADO SUPERIOR - LE S. GUADARRAM/<br>Matrícula por Curso Completo de FP Grado Superior. Pago fraccionado.              | а 🔶            |                       |                 |                    |                    |         |          |      |
| MATRÍCULA DE FOMACIÓN PROFESIONAL DE GRADO SUPERIOR - LE S. GUADARRAM/<br>Matrícula por módulo profesional de grado superior a distancia. Pago completo.    | * ★            |                       |                 |                    |                    |         |          |      |
| MATRÍCULA DE FOMACIÓN PROFESIONAL DE GRADO SUPERIOR · I.E.S. GUADARRAM/<br>Matrícula por módulo profesional de grado superior a distancia. Pago fraccionado | ▲ ★            |                       |                 |                    |                    |         |          |      |
| o 🚍 👩 📣 🔯 🖬 🖬 🙆 👧 👧                                                                                                    |                |                       |                 |                    |                    | ~ 🖸     | (1)) 9:4 | 6    |

# PASO 6 $\rightarrow$ Cumplimente los datos y puse CONTINUAR

- Marcar en el caso de que el pagador y el beneficiario sean la misma persona
- Marcar sí es familia Numerosa General, esa opción.

| Nueva pestaña     | X 🛛 🚱 Nueva pestaña X 🖉 Nueva pestaña                                                                               | 🗙 🔵 Pago de Tasas         | × +                                              | ~ - 0 ×                             |
|-------------------|----------------------------------------------------------------------------------------------------|---------------------------|--------------------------------------------------|-------------------------------------|
| < → C ☆ (         | https://gestiona7.madrid.org/rtas_webapp_pagotasas/#!/app-tasa-usuario                                              |                           |                                                  | G 🖻 🖈 🔲 🙆 🗄                         |
| (22) CorreoWeb Ed | 🛇 Responder 🧧 La aplicación ha ca <mark>?</mark> Cloud   Plataforma 📀 Nueva pestar                                  | 🔇 EVAU 🌘 Identificación 🧕 | FARO - Catálogo 🤐 Portal corporativo   DAT Nuevo | is equipos dir                      |
|                   | Tasas -                                                                                                    | atos Tasa / Interesado    |                                                  | ^                                   |
|                   | categoria general                                                                                                   | as clashicados en la      |                                                  |                                     |
|                   |                                                                                                    |                           |                                                  |                                     |
|                   |                                                                                                    |                           |                                                  |                                     |
|                   | Datos titular/obligado al pago de la tasa                                                                           |                           | Datos del pagador de la tasa 🚨                   |                                     |
|                   | NIF del titular/obligado al pago de la tasa"                                                                        | NIF del pagador           | de la tasa"                                      |                                     |
|                   | Nombre y Apellidos*                                                                                                 | Nombre y Apellie          | dos*                                             |                                     |
|                   |                                                                                                    |                           |                                                  |                                     |
|                   | <ul> <li>Marcar en caso de que el pagador y el titular/beneficiario de<br/>la tasa sean la misma persona</li> </ul> | N° Móvil*                 |                                                  |                                     |
|                   |                                                                                                    |                           |                                                  |                                     |
|                   |                                                                                                    | Correo electrónic         | co*                                              |                                     |
|                   |                                                                                                    | Confirmar correo          | electrónico*                                     | _                                   |
|                   |                                                                                                    |                           |                                                  |                                     |
|                   |                                                                                                    |                           |                                                  |                                     |
|                   | Observaciones del pago de la tasa                                                                                   |                           |                                                  |                                     |
|                   | * Campos obligatorios                                                                                               |                           |                                                  |                                     |
|                   | Campos congatorios                                                                                                  |                           |                                                  |                                     |
|                   |                                                                                                    |                           | Continuer                                        |                                     |
|                   | Auds                                                                                                    | ×                         | Continuar                                        |                                     |
|                   |                                                                                                    |                           |                                                  |                                     |
|                   |                                                                                                    |                           |                                                  | ▼<br>• ■ 40 9:46 ■                  |
|                   | <u> </u>                                                                                                    |                           |                                                  | ハ ビー <sup>V (1</sup> ) 16/06/2023 1 |

PASO FINAL → Traer resguardo de pago a Secretaría